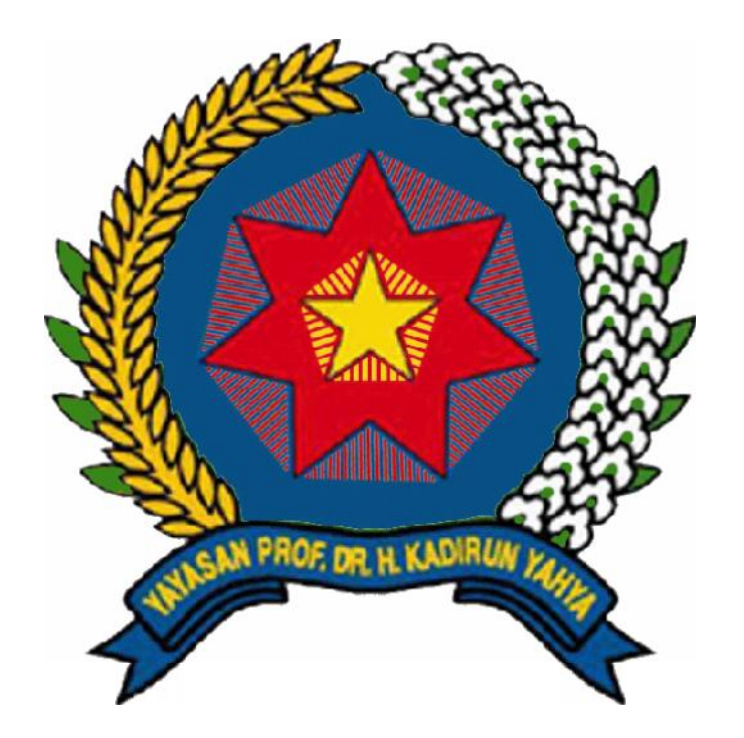

# PANDUAN PENGISIAN KRS UNIVERSITAS PEMBANGUNAN PANCA BUDI

#### Buka Website "www.pancabudi.ac.id"

🗋 www.pancabudi.ac.id

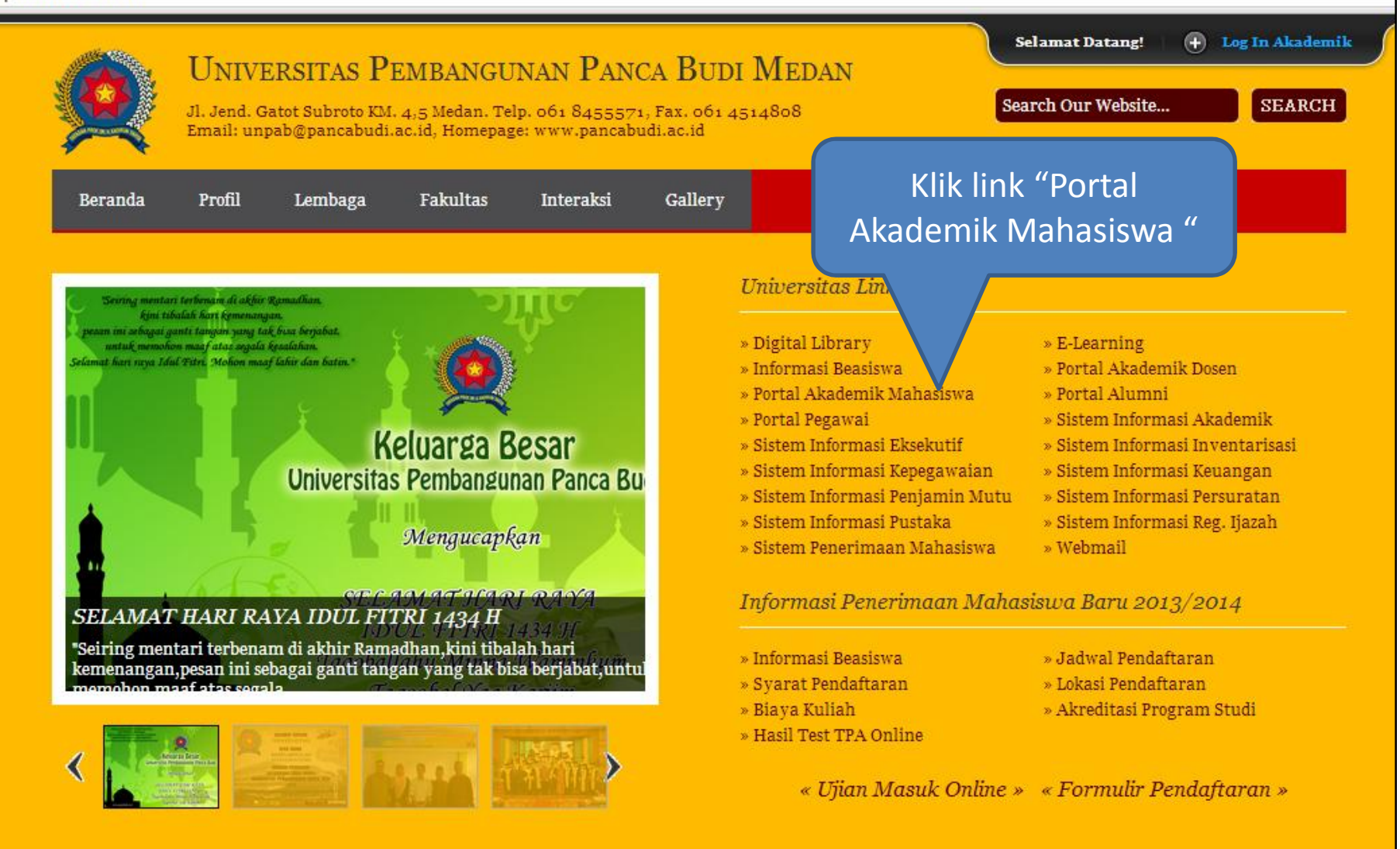

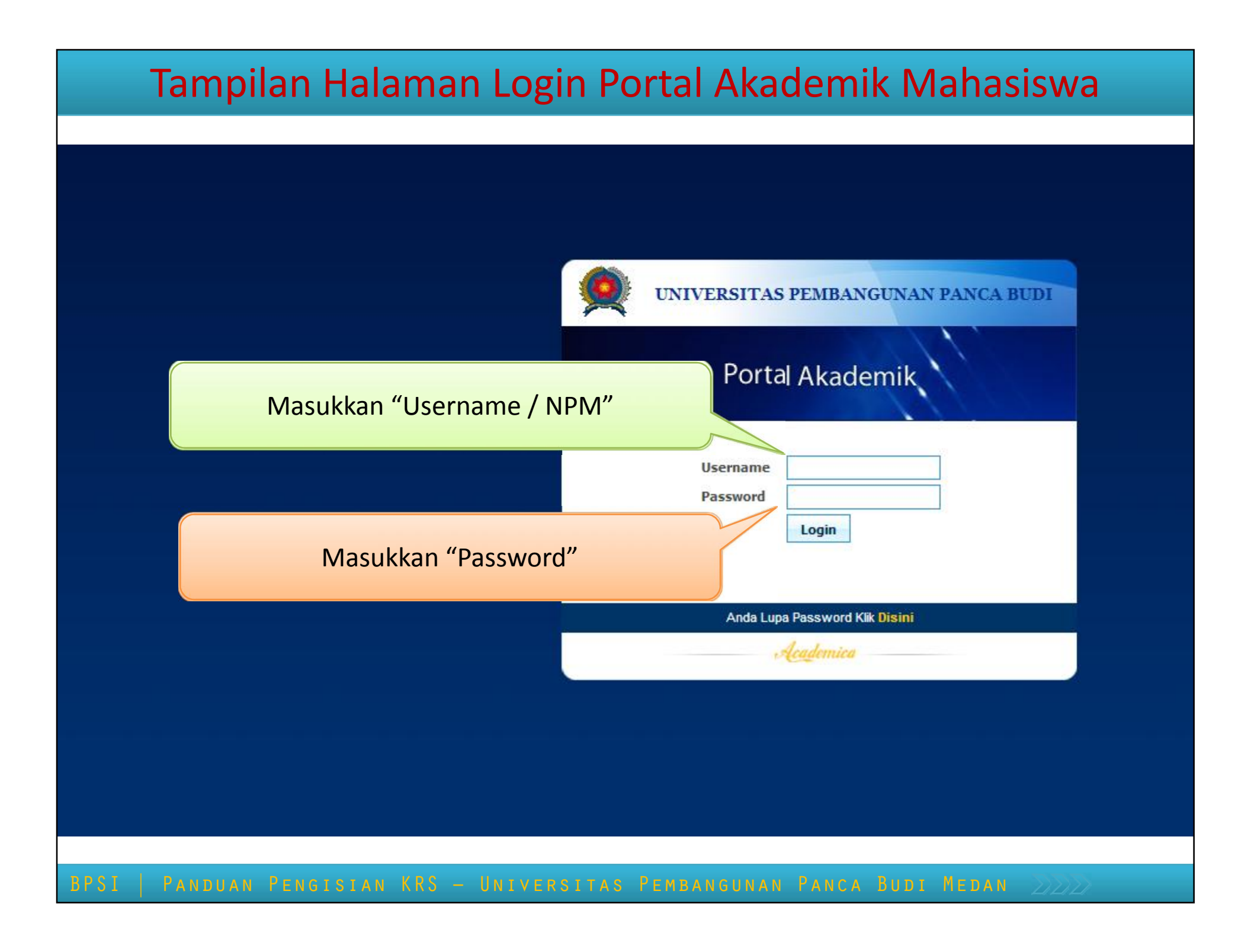

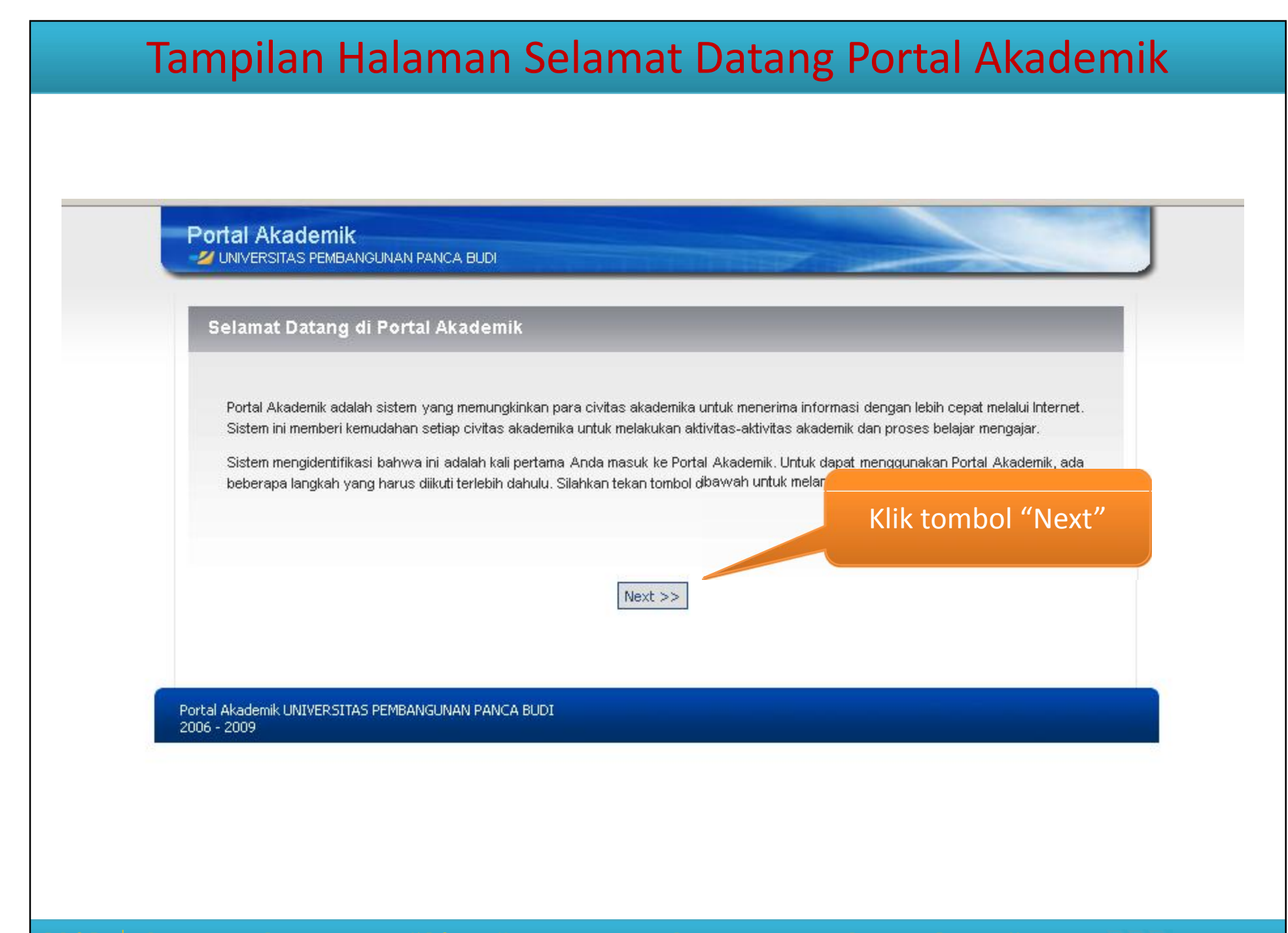

BPSI | Panduan Pengisian KRS - Universitas Pembangunan Panca Budi Medan 👘 👘

### Tampilan Halaman Ubah Password

# Portal Akademik 2/ UNIVERSITAS PEMBANGUNAN PANCA BUDI **Ubah Password** Untuk keamanan, Anda diwajibkan untuk memasukkan password baru unluk menggantikan pas Formulir Ubah Password bisa Anda dapatkan dari selebaran yang dibagikan oleh BAA. Silakan masukkan password baru Password lama Password baru Tulis Ulang Password baru Simpan Portal Akademik UNIVERSITAS PEMBANGUNAN PANCA BUDI 2006 - 2009

#### Tampilan Halaman Ubah Password

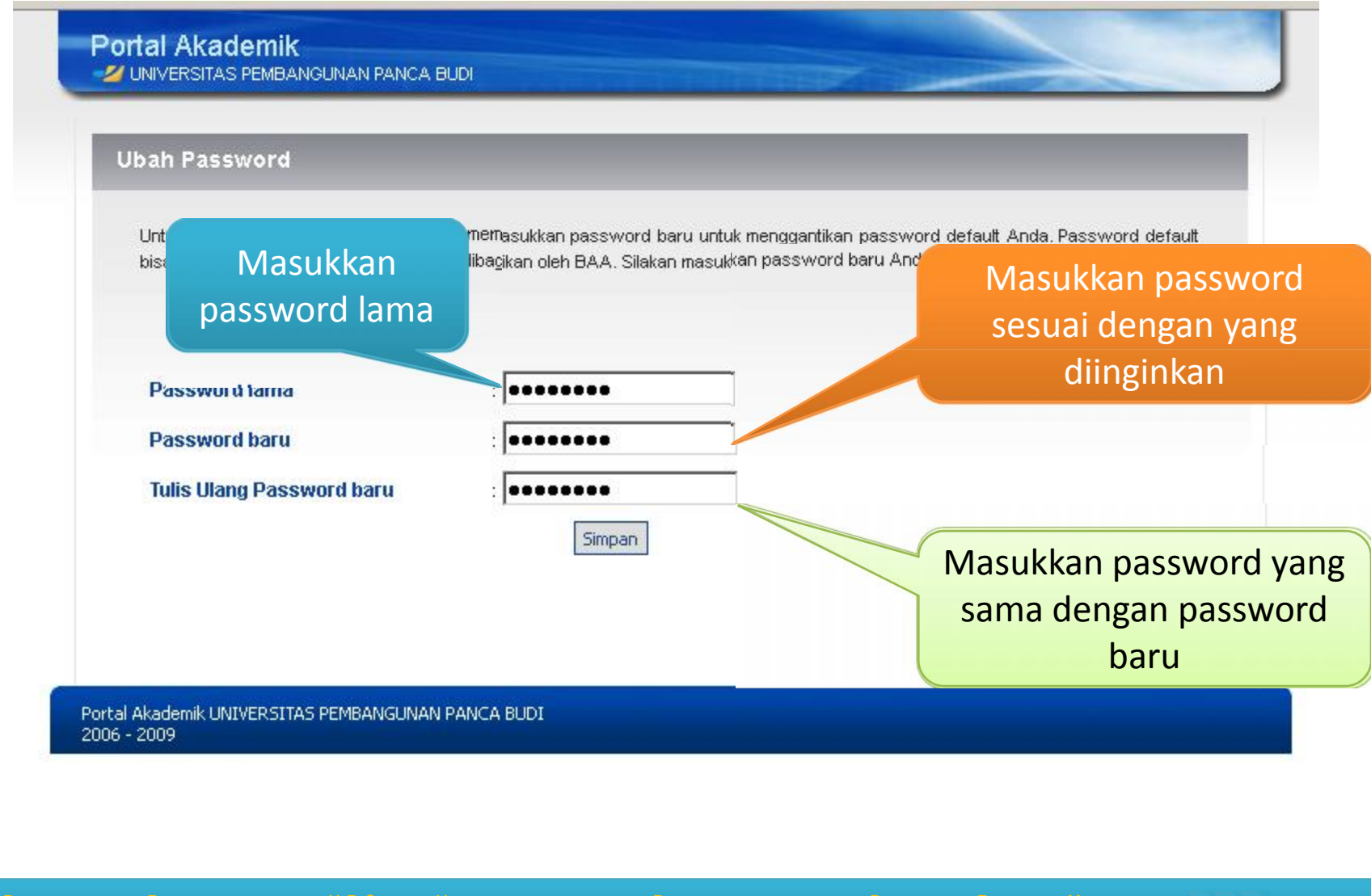

### Tampilan Halaman Selamat Datang Portal Akademik

#### Anda Telah Melalui Proses yang Disyaratkan! Terima Kasih. Portal Akademik memiliki fungsi-fungsi: 1. Pengisian KRS (Kartu Rencana Studi) 2. Informasi Hasil Studi 3. Transkrip Nilai 4. Pengelolaan Nilai 5. Pengumuman (akademik, beasiswa, workshop) Informasi matakuliah ditawarkan 7. Messaging 8. Forum diskusi Sebelumnya, silakan Anda baca: 1. Manual Penggunaan Portal Akademik (PDF) 2. Kesepakatan Yang Harus Dipenuhi 3. Data Akademik Terakomodasi 4. Tentang Portal Akademik (Frequently Asked Questions) 5. Disclaimer Portal Akademik ini akan selalu dikembangkan lebih lanjut, untuk memperbaiki kekurangan dan menambah layanan-layanan lainnya. Silakan tetap keep in touch dengan sistem ini. Pertanyaan, saran, dan kritik silakan diberikan di form "feedback" (terletak di bagian Klik "Next" Silakan tekan tombol di bawah untuk masuk ke Portal Akademik . Next >> Portal Akademik UNIVERSITAS PEMBANGUNAN PANCA BUDI 2006 - 2009

#### Tampilan Halaman Utama Portal Akademik Mahasiswa

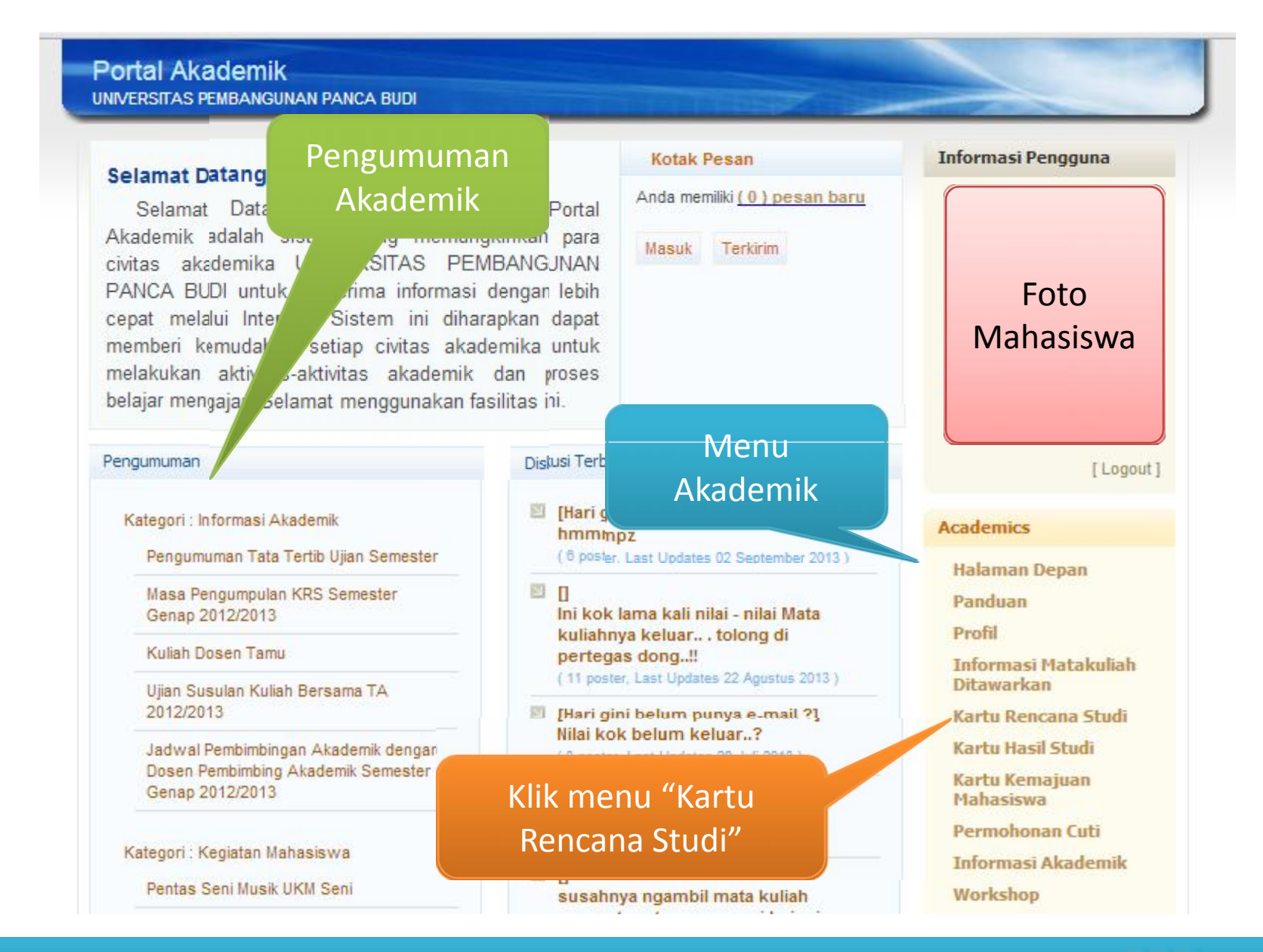

#### Portal Akademik UNIVERSITAS PEMBANGUNAN PANCA BUDI Kartu Rencana Studi Informasi Pengguna Keterangan : Kartu Rencana Studi merupakan fasilitas pengisian KRS secara online. Fasilitas KRS Online ini hanya dapat digunakan pada saat masa KRS atau masa revisi KRS. Mahasiswa dapat Foto memilih matakuliah yang ingin diambil bersesuaian dengan jatah sks yang dimiliki dan matakuliah yang ditawarkan. Setelah melakukan pengisian KRS mahasiswa dapat mencetak Mahasiswa KRS tersebut agar dapat ditandatangani oleh dosen pembimbingnya masing-masing. Klik menu Nama "Tambah [Logout] NIM Matakuliah" Academics Program Studi Halaman Depan Janjil 2013 / 2014 Semester Panduan 0 Maksimum SKS Profil Dosen Pembimbing Ak Informasi Matakuliah Ditawarkan Kartu Rencana Studi Kartu Hasil Studi INFORMASI 1 Kartu Kemajuan Anda belum mengisi KRS. Mahasiswa Permohonan Cuti Tambah Matakuliah Informasi Akademik Workshop

|                                           | Informasi Pengguna |                                    |  |
|-------------------------------------------|--------------------|------------------------------------|--|
| Program Studi                             | Sistem Komputer    |                                    |  |
| Semester                                  | Ganjil 2013 / 2014 | Foto                               |  |
| Paket Semester<br><u>Paket Semester</u> 3 |                    | Mahasiswa                          |  |
| Paket Semester 5<br>Paket Semester 7      | Klik menu "Paket   |                                    |  |
| Tambah Batal                              | Semester 1"        | [ Logo                             |  |
|                                           |                    | Academics                          |  |
|                                           |                    | Halaman Depan                      |  |
|                                           |                    | Panduan                            |  |
|                                           |                    | Profil                             |  |
|                                           |                    | Informasi Matakuliah<br>Ditawarkan |  |
|                                           |                    | Kartu Rencana Studi                |  |
|                                           |                    | Kartu Hasil Studi                  |  |
|                                           |                    | Kartu Kemajuan<br>Mahasiswa        |  |
|                                           |                    | Permohonan Cuti                    |  |
|                                           |                    | Informasi Akademik                 |  |

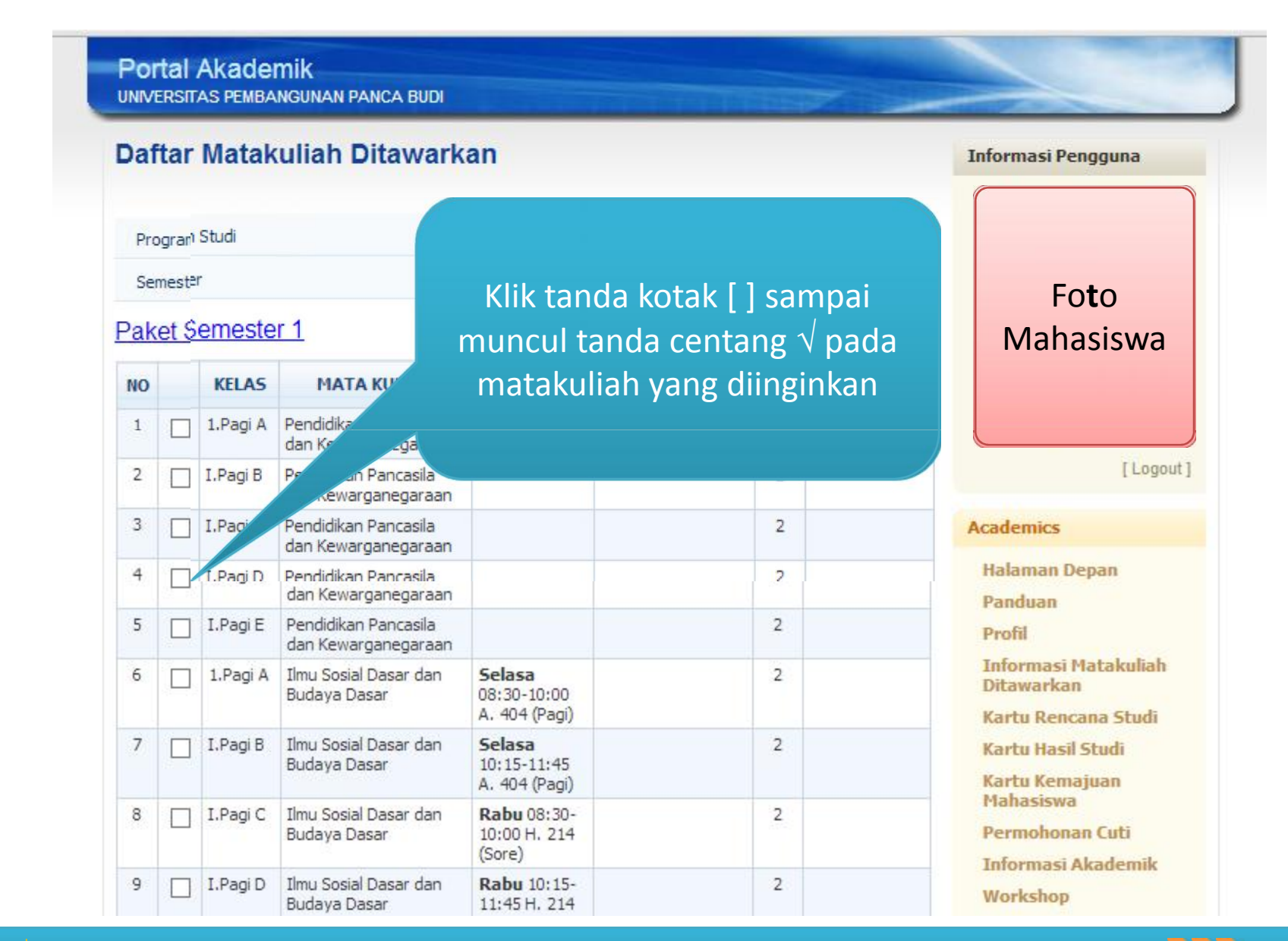

BPSI PAN

PANDUAN PENGISIAN KRS - UNIVERSITAS PEMBANGUNAN PANCA BUDI MEDAN

|    | LI |              |                    |                                        | -                       |                      |  |
|----|----|--------------|--------------------|----------------------------------------|-------------------------|----------------------|--|
|    | _  |              |                    |                                        |                         |                      |  |
| 21 |    | 1.Pagi A     | Kalkulus           | Rabu 10:30-<br>12:00<br>A.203(pagi)    | 2                       | Status Service       |  |
| 22 |    | I.Pagi B     | Kalkulus           | Rabu 08:30-<br>10:00<br>A.202(pagi)    | 2                       |                      |  |
| 23 | •  | I.Pagi C     | Kalkulus           | Kamis 10:30-<br>12:00<br>A.202(pagi)   | 2                       |                      |  |
| 24 |    | I.Pagi D     | Kalkulus           | A.202(pc.                              | Pilih kelas             | yang sama untuk      |  |
| 25 |    | I.Pagi E     | Kalkulus           | Selasa<br>08:30-10:00                  | semua mat               | akuliah yang dipilih |  |
|    |    |              |                    | M.312 (Pagi)                           | Misal: kel              | as I. Pagi C. maka   |  |
| 26 |    | I.Sore C     | Kalkulus           | Jumat 17:00-<br>18:30 B. 203           | pilih semu              | a matakuliah yang    |  |
| 27 |    | 1-F<br>Siang | Kalkulus           | Selasa<br>10:15-11:45<br>M.312 (Pagi)  | berada di kels I.Pagi C |                      |  |
| 28 |    | 1.Pagi A     | Matematika Diskrit | Selasa<br>10:15-11:45<br>A. 402 (Pagi) |                         |                      |  |
| 29 |    | I.Pagi B     | Matematika Diskrit | Selasa<br>08:30-10:00<br>A. 402 (Pagi) | 2                       |                      |  |
| 30 |    | I.Pagi C     | Matematika Diskrit | Rabu 10:30-<br>12:00<br>A.201(pagi)    | 2                       |                      |  |
| 31 |    | I.Pagi D     | Matematika Diskrit | Rabu 08:30-<br>10:00<br>A.203(pagi)    | 2                       |                      |  |
| 22 | _  | TOTAL        | Makanakina Distant | K 10-20                                | 2                       |                      |  |

| 55                        |                                                                                                    | I.Pagi B                  | Algoritma dan<br>Pemrograman         | Senin 08:30-<br>10:00<br>M.206(Pagi)        | 2      |                                   |  |
|---------------------------|----------------------------------------------------------------------------------------------------|---------------------------|--------------------------------------|---------------------------------------------|--------|-----------------------------------|--|
| 56                        |                                                                                                    | I.Pagi C                  | Algoritma dan<br>Pemrograman         | Jumat 10:30-<br>12:00 M.207<br>(sore)       | 2      |                                   |  |
| 57                        |                                                                                                    | I.Pagi D                  | Algoritma dan<br>Pemrograman         | <b>Jumat</b> 08:30-<br>10:00<br>M.206(Pagi) | 2      |                                   |  |
| 58                        |                                                                                                    | I.Pagi E                  | Algoritma dan<br>Pemrograman         | <b>Rabu</b> 10:15-<br>11:45<br>M.204(Pagi)  | 2      |                                   |  |
| 59                        |                                                                                                    | I.Sore D                  | Algoritma dan<br>Pemrograman         |                                             | 2      |                                   |  |
| 60                        |                                                                                                    | 1.Pagi A                  | Praktek Algoritma dan<br>Pemrograman |                                             | 1      |                                   |  |
| 61                        |                                                                                                    | I.Pagi B                  | Praktek Algoritma dan<br>Pemrograman |                                             | 1      |                                   |  |
| 62                        |                                                                                                    | I.Pagi C                  | Praktek Algoritma dan<br>Pemrograman |                                             | 1      |                                   |  |
| 63                        |                                                                                                    | I.Pagi D                  | Praktek Algoritma dan<br>Pemrograman |                                             | 1      |                                   |  |
| 64                        |                                                                                                    | I.Pagi E                  | Praktek Algoritma dan<br>Pemrograman |                                             | 1      |                                   |  |
| 65                        |                                                                                                    | I.Sore D                  | Praktek Algoritma dan<br>Pemrograman |                                             | Klik t | ombol "Tambah" bila               |  |
| Pak<br>Pak<br>Pak<br>Tamb | et S<br>et S<br>ah                                                                                     | emeste<br>emeste<br>Batal | e <u>r 3</u><br>e <u>r 5</u><br>er 7 |                                             | suc    | dah selesai memilih<br>matakuliah |  |
| Portal<br>© 200           | ortal Akademik UNIVERSITAS PEMBANGUNAN PANCA BUDI Disdaimer   FAQ<br>© 2006 - 2009. All Right Reserved |                           |                                      |                                             |        |                                   |  |

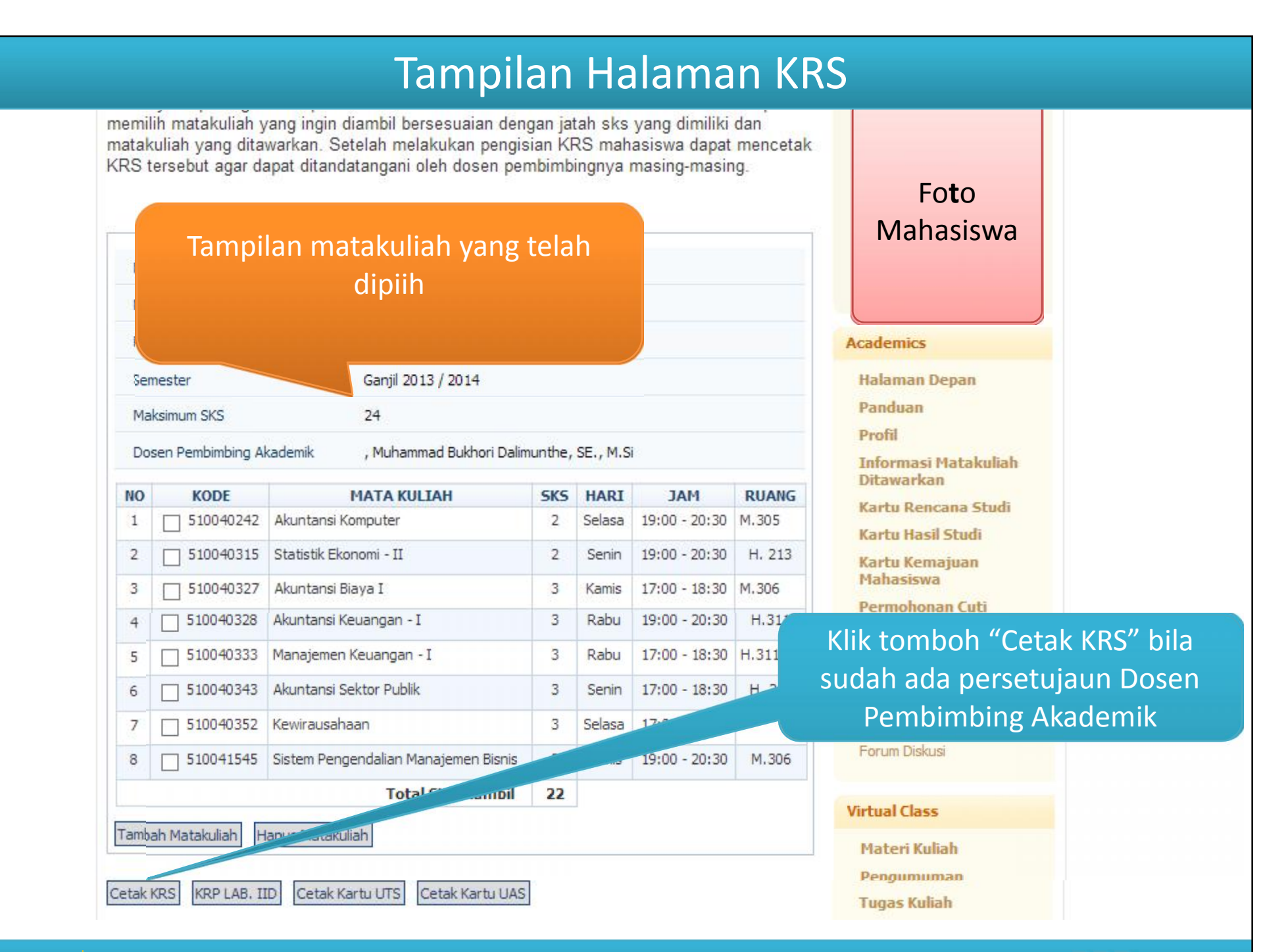

### Tampilan Halaman Print Out KRS

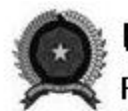

#### **UNIVERSITAS PEMBANGUNAN PANCA BUDI**

FAKULTAS EKONOMI

#### KARTU RENCANA STUDI

#### Semester : Genap 2012/2013

| Nam<br>NIM<br>Sem<br>IP S | a<br>ester<br>emester Lalu | : Ayu Handari<br>: 1215100013<br>: Genap 2012/2013<br>: 4.00 |     |     | Fakultas : EKONOMI<br>Prodi - Jenjang : Akuntansi - S1 Re<br>Beban SKS : 24 | eguler | рно           | то |
|---------------------------|----------------------------|--------------------------------------------------------------|-----|-----|-----------------------------------------------------------------------------|--------|---------------|----|
| No.                       | KD. MTK                    | Matakuliah                                                   | SKS | SMT | Nama Dosen                                                                  | Hari   | Waktu         | KE |
| 1                         | 510040667                  | Akuntansi Koperasi (KUKM)                                    | 2   | 6   | Drs. Abdul Hasyim BB, Ak., M.M.                                             | Sabtu  | 17:15 - 18:00 | 1  |
| 2                         | 510040316                  | Aspek Hukum Dalam Bisnis                                     | 3   | 2   | Siti Nurhayati, SH, MH                                                      | Selasa | 19:00 - 20:30 | 1  |
| з                         | 510040223                  | Bahasa Indonesia/ Penulisan Ilmiah                           | 3   | 2   | Sujianto, S.Pd.I., MM                                                       |        |               | 1  |
| 4                         | 510040421                  | Bahasa Inggris Ekonomi                                       | 2   | 4   | Dra Mahyar Diana, M.Pd                                                      |        |               | 1  |
| 5                         | 510040205                  | Metafisika - II                                              | 2   | 2   | Drs. Soritaon Siregar, S.Fil.                                               |        |               | 1  |
| 6                         | 510040202                  | Pendidikan Pancasila                                         | 2   | 2   | Achmad Chalam, MA                                                           |        |               | 1  |
| 7                         | 510040212                  | Pengantar Akuntansi - II                                     | 2   | 2   | Muhammad Bukhori Dalimunthe, SE, M.Si                                       | Senin  | 19:00 - 20:30 | 1  |
| 8                         | 510040213                  | Pengantar Ekonomi Makro                                      | 3   | 2   | H. Jhon Hardy                                                               | Rabu   | 17:00 - 18:30 | 1  |
| 9                         | 510040214                  | Pengantar Manajemen                                          | 3   | 2   | Surya Asih, SE., M.Si                                                       | Selasa | 17:00 - 18:30 | 1  |
| 10                        | 510040211                  | Statistik Ekonomi - I                                        | 2   | 2   | Febru Winaro, SE                                                            | Senin  | 17:00 - 18:30 | 1  |
|                           |                            | JUMLAH KREDIT                                                | 24  |     |                                                                             |        |               |    |

\*) KE = Pengambilan Ke

Mengetahui Ka. Prodi Akuntansi Mengetahui Dosen PA Medan, 20 September 2013 Mahasiswa

Drs. H. Mulkanuddin R,Ak.MM

Drs. H. Mulkanuddin R, Ak, M.M.

Ayu Handari

PERHATIAN : 1. Lembar pertama untuk mahasiswa, lembar kedua untuk fakultas.

2. Mahasiswa bertanggung jawab atas ketelitian pengisian dan penyerahan kartu ini.

3. KRS ini wajib dibawa pada saat ujian berlangsung.

BPSI | Panduan Pengisian KRS - Universitas Pembangunan Panca Budi Medan >>>

#### Tampilan Halaman KRS

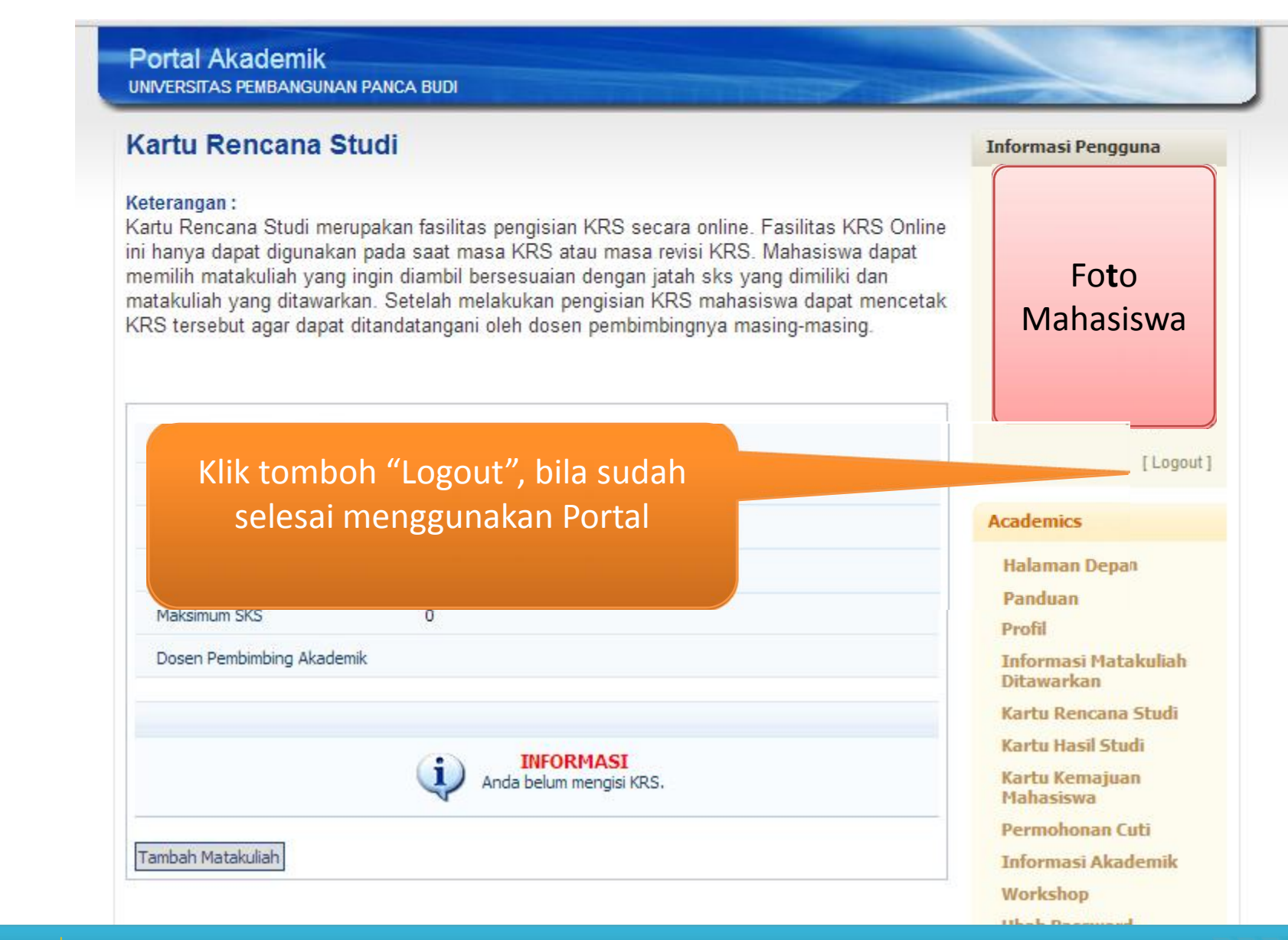

# **SELESAI**

Design by Homepage E-mail Office

Phone

- : Biro Pengembang Sistem Informasi (BPSI)
- : http://bapsi.pancabudi.ac.id
- : bsi@pancabudi.ac.id
- : Universitas Pembangunan Panca Budi Gedung Makhtab Lantai 2 Ruang M208

: 061-30106010